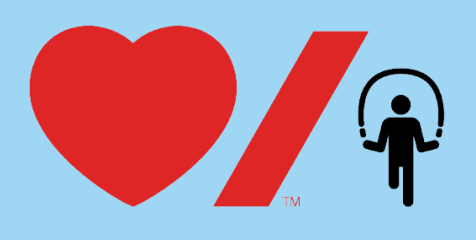

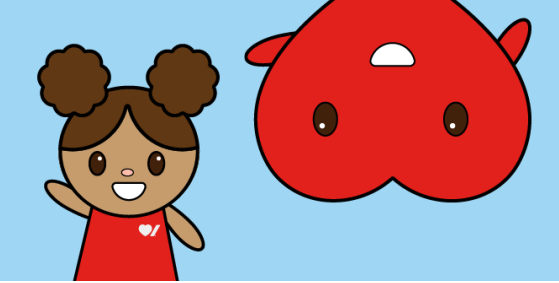

## **Registering your Child for Jump Rope for Heart**

Online fundraising allows you to easily raise funds and share life-saving information with your friends and family. Here's how to get started:

1. Go to <u>www.jumpropeforheart.ca</u> and click on the "Register" button at the top right.

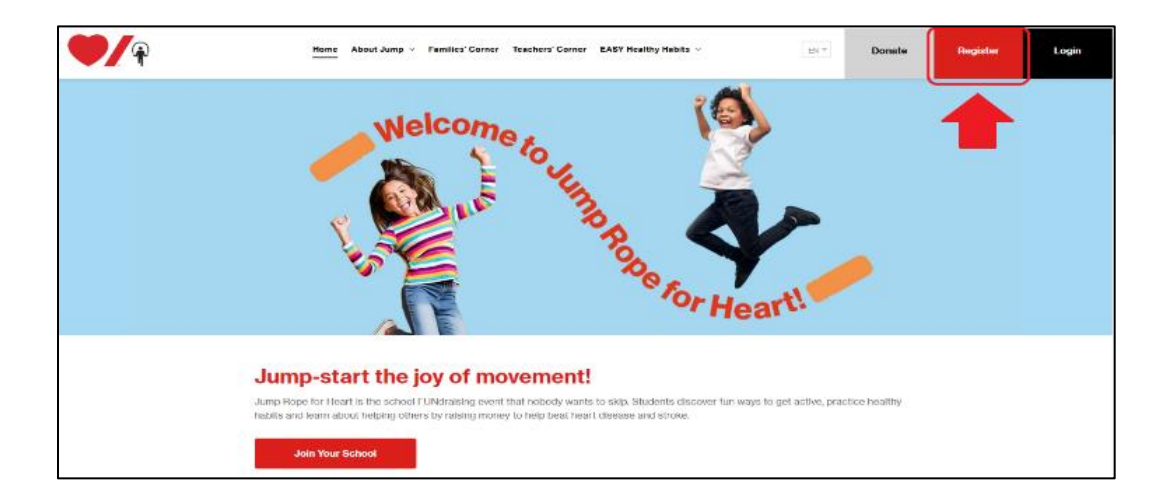

2. When prompted, click the "Join Your School" button.

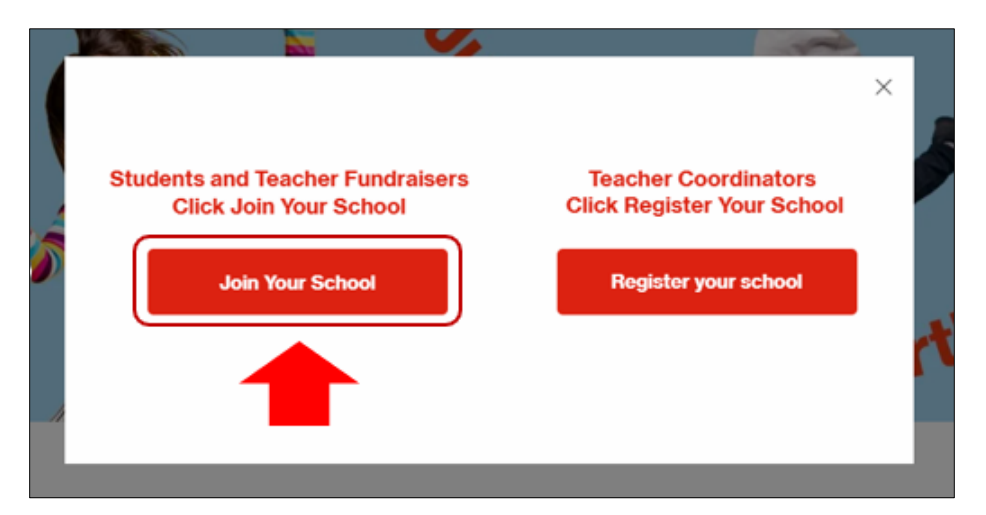

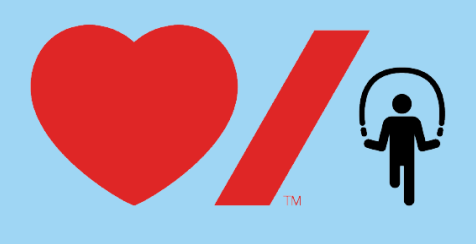

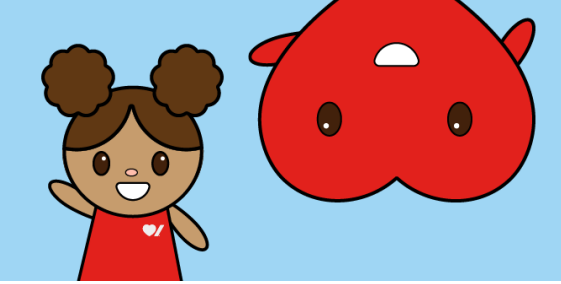

3. Search for your school. Once found, click "Register".

**Tip:** If you cannot find your school, remove an accent or punctuation. For example: change École to Ecole or St.to St

| Get started - jump for joy!                                                                                                    |   |
|----------------------------------------------------------------------------------------------------|---|
| Welcome – or welcome back! Get ready to join the school event nobody wants to skip! Let's get started.<br>Start by searching for <b>your school</b> or join the <b>National Jump Team</b> if your school is not participating: |   |
| School                                                                                                    |   |
| example school                                                                                                    | Q |
| 1 School (s) Found.                                                                                                    |   |
| View School Register                                                                                                    |   |

4. Select the large, grey, rectangular button that says "+ Register".

| Register for Jump Rope for Heart                                                                                                    |
|----------------------------------------------------------------------------------------------------|
| Register as an individual                                                                                                    |
| Start your registration by clicking 'Register' below: Please note that your registration is free and will always show a balance of zero, unless you add a self-donation. |
| +<br>Register                                                                                                    |
| Cancel Total (Registrations) \$0.00 Register                                                                                                    |
|                                                                                                    |

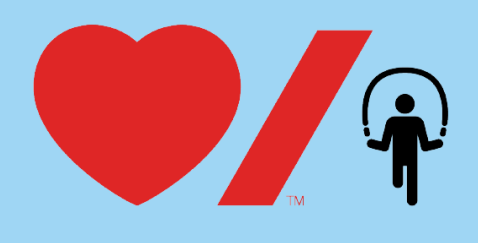

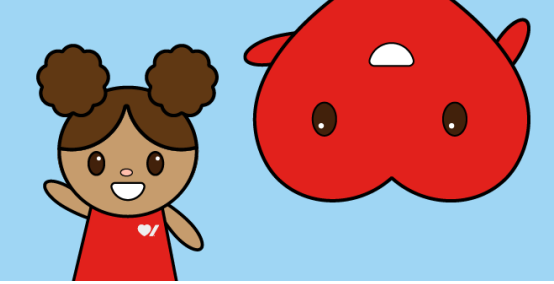

5. Complete the "**Registrant Details**" and click the red "**Save**" button. If you would like to kick-start your child's fundraising and donate, this is now the spot to do so.

| Registrant Details                                                                                                    |                                                |                                                                    |                                                               |                                                | ×                      |
|----------------------------------------------------------------------------------------------------|------------------------------------------------|--------------------------------------------------------------------|---------------------------------------------------------------|------------------------------------------------|------------------------|
| Details                                                                                                    | First Name                                     |                                                                    | Last N                                                        | lame                                           |                        |
| Enter fundraisers first and last name and email address. If you are<br>signing up a child, please enter Parent/ Guardian email address. | First Name                                     |                                                                    | Last                                                          | Name                                           |                        |
| Please note that you can sign up additional registrants/ children<br>under the same email address.                                      | Email                                          |                                                                    |                                                               |                                                |                        |
|                                                                                                    | Email                                          |                                                                    |                                                               |                                                |                        |
|                                                                                                    |                                                |                                                                    |                                                               |                                                |                        |
| Register for Jump Rope for Heart                                                                                                    | Registration opt                               | tions                                                              |                                                               |                                                |                        |
| Select Registration                                                                                                    | Student Re                                     | gistration                                                         |                                                               |                                                | FREE                   |
|                                                                                                    | O Teacher Fu                                   | ndraiser Registra                                                  | tion                                                          |                                                | FREE                   |
| Personal Fundraising Page<br>Enter details to setup a personal fundraising page.                                                        | Personal<br>Create yo                          | Fundraising Page                                                   | to be shared with                                             | your community.                                |                        |
|                                                                                                    | Personal page n                                | ame                                                                | Goal                                                          |                                                |                        |
|                                                                                                    | Personal page n                                | ame                                                                | S                                                             |                                                |                        |
|                                                                                                    | Name Your Pers                                 | onal Page Link                                                     |                                                               |                                                |                        |
|                                                                                                    | /page/                                         |                                                                    |                                                               |                                                |                        |
|                                                                                                    | Set your own web ad<br>typing in your first an | dress for your persons<br>rd last name (without r                  | i fundralaing page. Cr<br>apace). Only use lett               | ill this whatever you<br>ers, ourobers and day | Re. We recommend thes. |
|                                                                                                    | B Donate n<br>Donating<br>start their          | ow to kick start yo<br>to your personal pa<br>r own page typically | ur personal page.<br>age earns you a fun<br>y raise 75% more! | draising badge. Th                             | use that kick          |
|                                                                                                    | \$15                                           | \$25                                                               | \$50                                                          | \$100                                          | \$500                  |
|                                                                                                    |                                                |                                                                    | Other                                                         | 1                                              |                        |
| Additional Questions                                                                                                    | Please indicate                                | your relationshi                                                   | p to the fundrais                                             | ser?                                           |                        |
|                                                                                                    | Select option                                  |                                                                    |                                                               |                                                | -                      |
|                                                                                                    | Please select fu                               | ndraisers grade?                                                   |                                                               |                                                |                        |
|                                                                                                    | Select option                                  |                                                                    |                                                               |                                                |                        |
|                                                                                                    | I accept the T                                 | erms & Conditions                                                  | View                                                          |                                                |                        |
|                                                                                                    |                                                |                                                                    |                                                               |                                                | Cancel Save            |

6. If you would like to register a second child, select the large, grey rectangular button that says, "+ Add registrant" and complete the registrant details for your second child (and if you'd like to donate to kick start your child's fundraising, the Registrant Details page is the spot to do so). If not, select the red "Register" button to proceed to the next step.

| 1 registrant(s) |                     |   |                                                                              |     |
|-----------------|---------------------|---|------------------------------------------------------------------------------|-----|
|                 | +<br>Add registrant | ۵ | Nicole Kerr<br>nicole.kerr@heartandstroke.ca<br>Student Registration<br>Free | × • |
|                 |                     |   |                                                                              |     |
|                 |                     |   |                                                                              |     |
|                 |                     |   |                                                                              |     |
|                 |                     |   |                                                                              |     |
|                 |                     |   |                                                                              |     |

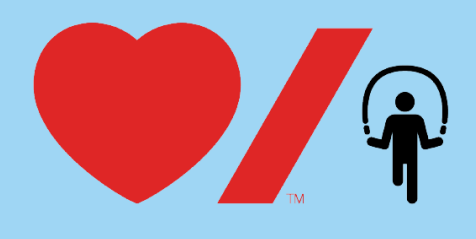

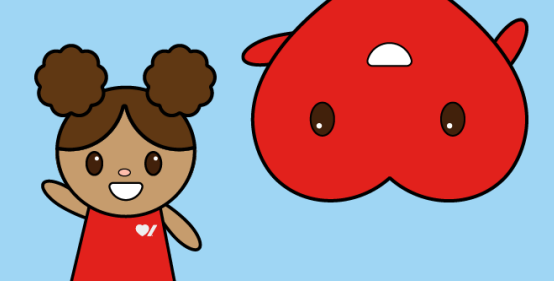

7. Then complete the Your Information section and select the "Complete" button to finish your registration!

| \$15                                                                                                    | \$25                                                          | \$50                            | \$100                                                            | \$500     |
|----------------------------------------------------------------------------------------------------|---------------------------------------------------------------|---------------------------------|------------------------------------------------------------------|-----------|
|                                                                                                    |                                                               | Other                           |                                                                  | 1         |
| Minimum donatio                                                                                                    | on required to rec                                            | eive a tax receipt is !         | 5                                                                |           |
| onor/Registr                                                                                                    | ant Informat                                                  | tion                            |                                                                  |           |
| mail                                                                                                    |                                                               |                                 |                                                                  |           |
| Email                                                                                                    |                                                               |                                 |                                                                  |           |
| how my name as                                                                                                    | 0                                                             |                                 |                                                                  |           |
| Myname                                                                                                    |                                                               |                                 |                                                                  |           |
| Comment 🕲                                                                                                    |                                                               |                                 |                                                                  |           |
| Comment                                                                                                    |                                                               |                                 |                                                                  |           |
| our Informati                                                                                                    | on                                                            |                                 |                                                                  |           |
| Your Informati                                                                                                    | on<br>rm on behalf of ar<br>First Name                        | n organization or con           | npany 🔊<br>Last Name                                             |           |
| <b>'our Informati</b><br>] I am filling this fo<br>itle<br>Title ~                                                                                                    | on<br>rm on behalf of ar<br>First Name<br>First Name          | n organization or con<br>:      | npany ③<br>Last Name<br>Last Name                                |           |
| Your Informati                                                                                                    | on<br>rm on behalf of ar<br>First Name<br>First Name          | n organization or con<br>:<br>e | npany ③<br>Last Name<br>Last Name<br>City                        |           |
| Your Informati                                                                                                    | on<br>rm on behalf of ar<br>First Name<br>First Name          | n organization or con           | npany ③<br>Last Name<br>Last Name<br>City<br>City                |           |
| Your Informati                                                                                                    | on<br>First Name<br>First Name<br>nit 1                       | n organization or con<br>a      | npany ③<br>Last Name<br>Last Name<br>City<br>ZIP / Po:           | tal Code  |
| Your Informatie                                                                                                    | on<br>First Name<br>First Name<br>nit 1<br>Cou                | norganization or con<br>e       | npany ③<br>Last Name<br>Last Name<br>City<br>ZIP / Po:           | tal Code  |
| Your Information I am filling this for title Title Tit | on rm on behalf of ar First Name First Name IFirst Name t Coo | a organization or con           | Inpany ③<br>Last Name<br>Last Name<br>City<br>ZIP/Por<br>ZIP/Por | ital Code |

8. Once you click **Complete** an email will be sent to your inbox with the subject line **"Thanks for joining Jump Rope for Heart!**". Within the email, there will be a blue **"Manage My Page**" button that you can click to set up your password. Your username will be your email.

| Desjardins                                                                                                    |
|----------------------------------------------------------------------------------------------------|
| Hello Nicole,                                                                                                    |
| Thank you for supporting for Jump Rope for Heart — the school FUNdraising event that nobody wants<br>to skipl Students discover fun ways to get active, practice healthy habits, and learn about helping<br>others by raising money to help beat heart disease and stroke.                                                                                                    |
| In the 2021/2022 school year alone, more than 450,000 kids jumped their way to a healthier future,<br>while raising almost \$3.4 million for Heart & Stroke. These funds will be invested in research and<br>health promotion that saves lives, prevents disability, supports recovery and diagnosis, and improves<br>the health of kids and grown-ups alike, right across Canada. |
| To complete your registration and start your child's Jump journey, follow these EASY steps:                                                                                                    |
| 1. Set your password and log into your Participant Centre.                                                                                                    |
| Manage My Page                                                                                                    |

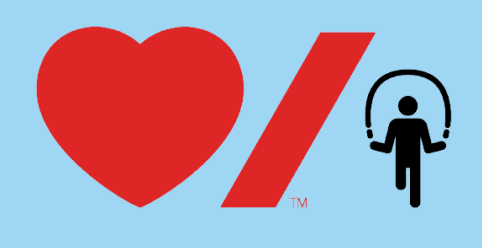

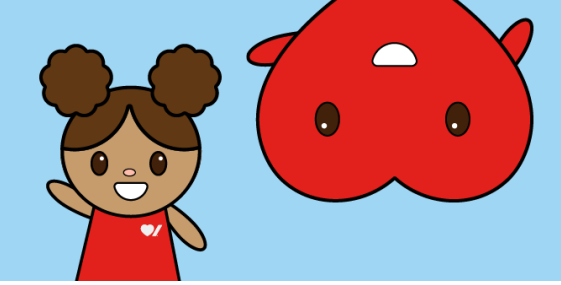

9. You will be prompted to create a password for your Jump Rope for Heart account\*. Please record your password for future use.

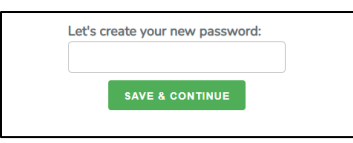

\*Please note you may receive a prompt asking you to sign in, this is because Heart & Stroke uses the same fundraising platform (CrowdChange) as several other major Canadian charities with which you may have already created an account. If you receive a prompt to sign in, enter your email and password or if you do not have your password, click "**Reset Password**".

| SIGN IN                        |
|--------------------------------|
| Email                          |
|                                |
| Password                       |
|                                |
| Reset password                 |
| Cancel Sign In                 |
| Don't have an account? Sign Up |

This will initiate an email to your inbox to set a new password. Once reset, return to the original email from Jump Rope for Heart, click "**Manage Fundraiser**", enter your email and your newly created password, and click "**Sign in**".

10. Once you are logged in, you will be taken to the dashboard of your child's **Participant Center**. Here you can update your child's fundraising page with a photo and personalized message. You can view your child's fundraising page to see what friends and family would see when visiting the page by clicking the "**View Page**" button on the top right corner.

| Welcome, Nicole Kerr                                                                                                    |                                                                                                    | 🖉 Verrpige 🔀 Start                                                                                                    |
|----------------------------------------------------------------------------------------------------|----------------------------------------------------------------------------------------------------|----------------------------------------------------------------------------------------------------|
| My page                                                                                                    | Nicels's Fundraling Page<br>Incases of Heart & Storie Foundation of Caraca<br>Example Share - Cir                                                                                                    |                                                                                                    |
| Tips to optimize your fundraising page                                                                                                    |                                                                                                    | × 12                                                                                                    |
| Create year personal freshsising page<br>Conste to year own page will reactive 3 ladge<br>that will digitize publicly to year supporters<br>WELLDONE                                                                                                    | Add a custom image<br>Customis the image displayed on your<br>personal fundhalong page<br>(Add now                                                                                                    | Fy<br>Add a personal message<br>Customice the description of your page that<br>will appear to your supporters<br>Add now |
|                                                                                                    |                                                                                                    | 65                                                                                                    |
| Activity tracker<br>Noner you road night team?<br>From pairing too thing any activity that gets<br>must be non-Nexts.                                                                                                    | nou nouing makes an                                                                                                    |                                                                                                    |
| Activity tracker<br>Noner on the state issue<br>instantion of the state issue<br>instantion of the state issue<br>State issue is a state issue<br>Matrix                                                                                                    | nou moining malates an                                                                                                    |                                                                                                    |
| Activity tracker<br>Meeting with the state<br>instrume and the state<br>instrume and the state<br>with the state<br>State is a state<br>State is a sta                                                                                                    | tou noing makes an<br>Total dances<br>0                                                                                                    | * * *<br>* * *                                                                                                    |
| Activity tracker<br>Medica<br>Solutions and states<br>The transformation<br>Medica<br>Solution<br>Solution | tournoing materials<br>Tournoing materials<br>Tournoing | A A A A A A A A A A A A A A A A A A A                                                                                    |
| Activity tracker<br>Metrics<br>Source and the second second se                                                                                                    | touroologradeau<br>20 dear                                                                                                    | A A A A A A A A A A A A A A A A A A A                                                                                    |